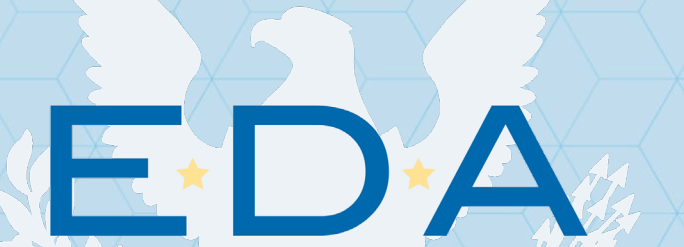

U.S. ECONOMIC DEVELOPMENT ADMINISTRATION

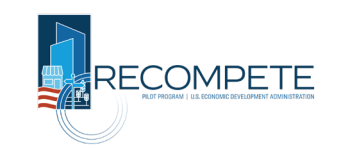

# Recompete Pilot Program

**NOFO 1 Application Basics** 

#### **Questions about EDGE?**

#### Email grantHDsupport@eda.gov and <u>Recompete@eda.gov</u>

Read through our EDGE Reference Guides: <u>https://sfgrants.eda.gov/s/re</u> <u>sources/documents</u>

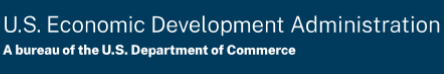

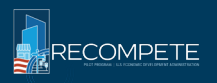

# **Recompete Program Structure**

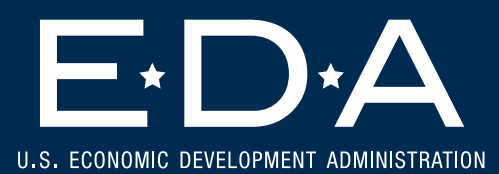

#### **Program Structure – Two-Phase Competition**

|                                                   | Application options                                                                                                    | Total awarded                                                                                                    |                                                                                                    |
|---------------------------------------------------|----------------------------------------------------------------------------------------------------|----------------------------------------------------------------------------------------------------|----------------------------------------------------------------------------------------------------|
| Phase 1<br>Jun 29<br>– Oct 5<br>at 11:59<br>pm ET | <ul> <li>(1) Strategy Development Grant Only<br/>(each \$250-500K, up to \$750K rarely)</li> <li>(2) Recompete Plan Approval Only<br/>(no \$, but invited to apply for Phase 2)</li> <li>(3) Both (Strat. Dev. funding <u>and</u><br/>invited to apply for Phase 2)</li> </ul> | <b>\$6-12M total</b> awarded<br>in Strategy<br>Development Grants<br>and <b>20+ Recompete</b><br><b>Plans</b> approved<br>across all Phase 1<br>applicants | All applicants<br>receiving Strat.<br>Dev. Grants and /<br>or Recompete Plan<br>approval in Phase<br>1 will also receive<br>additional technical<br>assistance from<br>EDA, in the period<br>between Phase 1<br>and the Phase 2<br>NOFO deadline. |
| Phase 2<br>Launch<br>this<br>winter               | <b>Implementation investment</b> proposal<br>consisting of <b>3-8 complementary</b><br><b>projects per region</b> (total investment<br>on average \$20-50M, per region)                                                                                                    | <b>4-8 regions</b> awarded (out of 20+ Finalists)                                                                                                    |                                                                                                    |

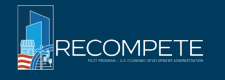

F

# **Program Structure – Phase 1 Application Options**

Apply for (1) a Strategy Development Grant, (2) Recompete Plan Approval, or (3) both

#### (3) Both Strat. Dev. Grant & (1) Strategy Development (2) Recompete Plan **Approval Only Recompete Plan Approval** Grant Only "Our region has relevant "Our region is ready to apply "Our region has an ideas, leaders, and/or assets, for Implementation funding understanding of how to but we need to do significantly and does not need additional address low prime age more coordination and resources to put together a employment and is close to strong Phase 2 application." planning to be ready for being ready to apply for Implementation funding. We Implementation funding. do not wish to apply for Additional resources would Implementation funding under strengthen our coordination, the upcoming Phase 2 planning, and Phase 2 NOFO." application development."

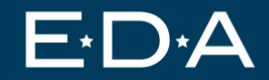

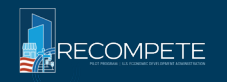

#### **Recompete Application Process**

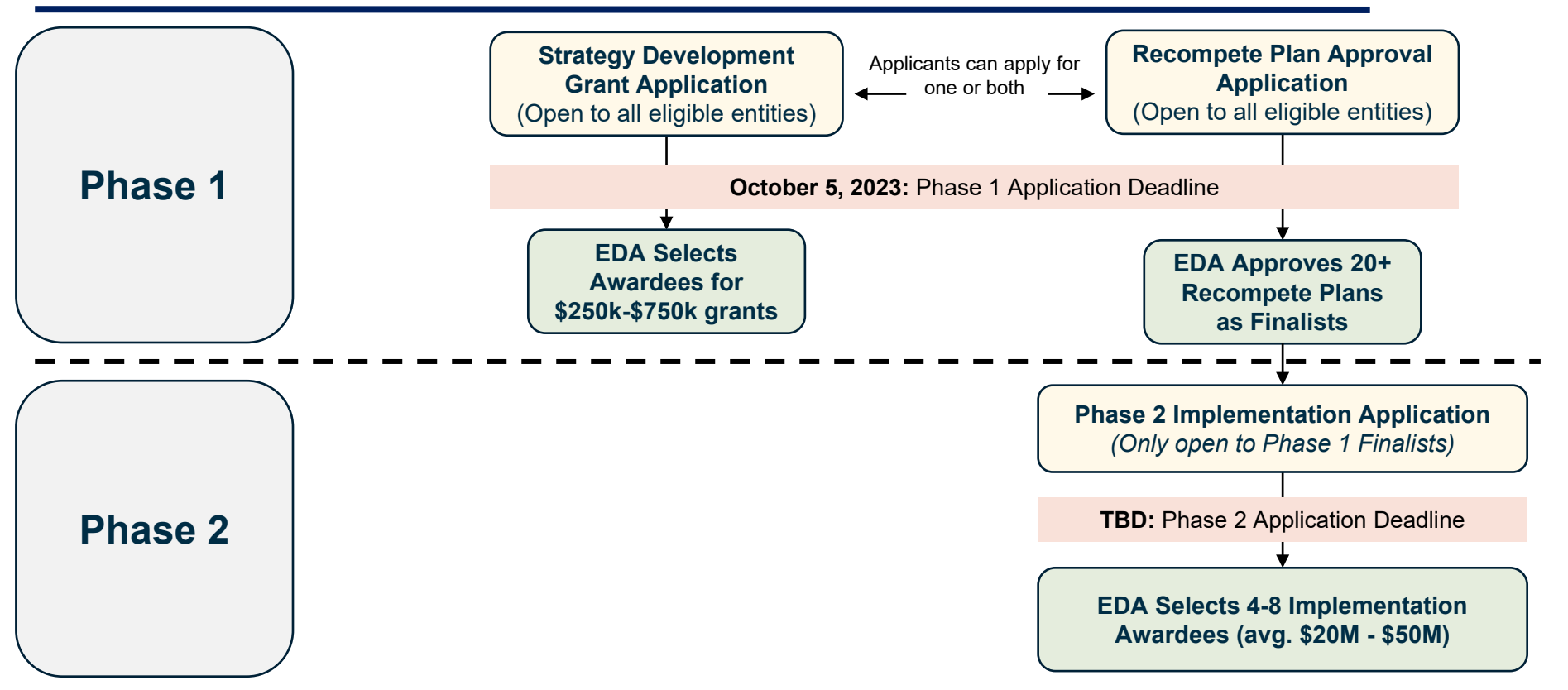

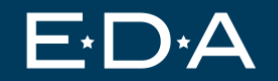

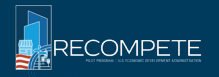

# **Applying for Recompete**

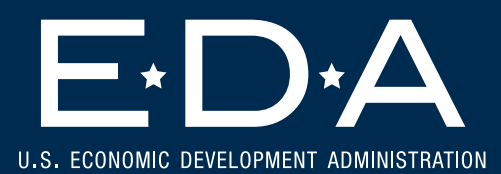

# **Step 0** – **Is this right for you?**

□ Are you an eligible entity?  $\rightarrow$  Check the <u>list of eligible applicants</u>

- ❑ Are you located in or connected to an eligible area? → Explore the Mapping Tool for geographic eligibility
- Which are you applying to—Strategy Development Grant, Recompete Plan approval, or both? → Read through the Notice of Funding Opportunity to learn more about the program.

Not sure? Email your local <u>Economic Development Representative</u> or the Recompete Program Office at <u>Recompete@eda.gov</u>

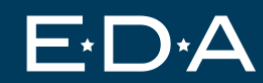

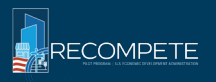

# Step 1 – Determine if you will apply as a coalition or as a single organization

#### If coalition:

- Make sure all members are one of the eligible entities
- Determine which organization will serve as Lead Applicant

#### If single organization:

Your organization will serve as Lead
 Applicant

*Note:* Coalition membership may change between Phase 1 and 2 – members added in EDGE <u>do not</u> need to be comprehensive at this stage. By statute, **eligible entities** for the Recompete program include:

- 1. a unit of local government;
- 2. the District of Columbia;
- 3. a territory of the United States;
- 4. a Tribal government;
- 5. political subdivision of a State or other entity, including a special-purpose entity engaged in economic development activities;
- 6. a public entity or nonprofit organization, acting in cooperation with the officials of a political subdivision of a State or other entity described in the previous bullet;
- 7. an economic development district; and
- 8. a **coalition** of any of the specified entities described above which serve or are contained within the same eligible area.

Applicants must be one of the above eligible entity types and be located within or serve an area indicated as eligible on the Mapping Tool (or provide data showing eligibility if the geography is not reflected in the Mapping Tool). Applicants should be able to represent and act on behalf of the eligible area.

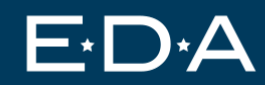

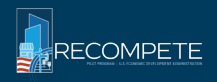

# Step 2 – Register Lead Applicant in SAM.GOV (TODAY!)

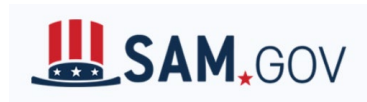

Lead Applicants are required to: (i) be registered in SAM; (ii) provide a valid unique entity identifier (UEI) in the application (The Unique Entity ID is a 12character alphanumeric ID assigned to an entity by SAM.gov); (iii) make certain certifications (see section H.5 of the NOFO); and (iv) continue to maintain an active SAM registration with current information at all times during which they have an active federal award, or an application or plan under consideration by a federal awarding agency.

If your organization has not previously registered, please do this as soon as possible on <a href="https://sam.gov/content/home">https://sam.gov/content/home</a>

Resources:

- Prepare to register in SAM.GOV by going through the Entity Registration <u>checklist</u>
- Need help? Head to the Federal Service <u>help desk</u>. If your question isn't answered there, <u>create an incident</u> or use the <u>live chat function</u>.

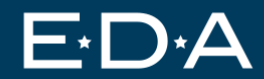

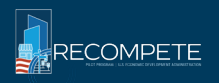

#### 1) Click "Log In" on the <u>Recompete Pilot Program EDGE homepage</u>

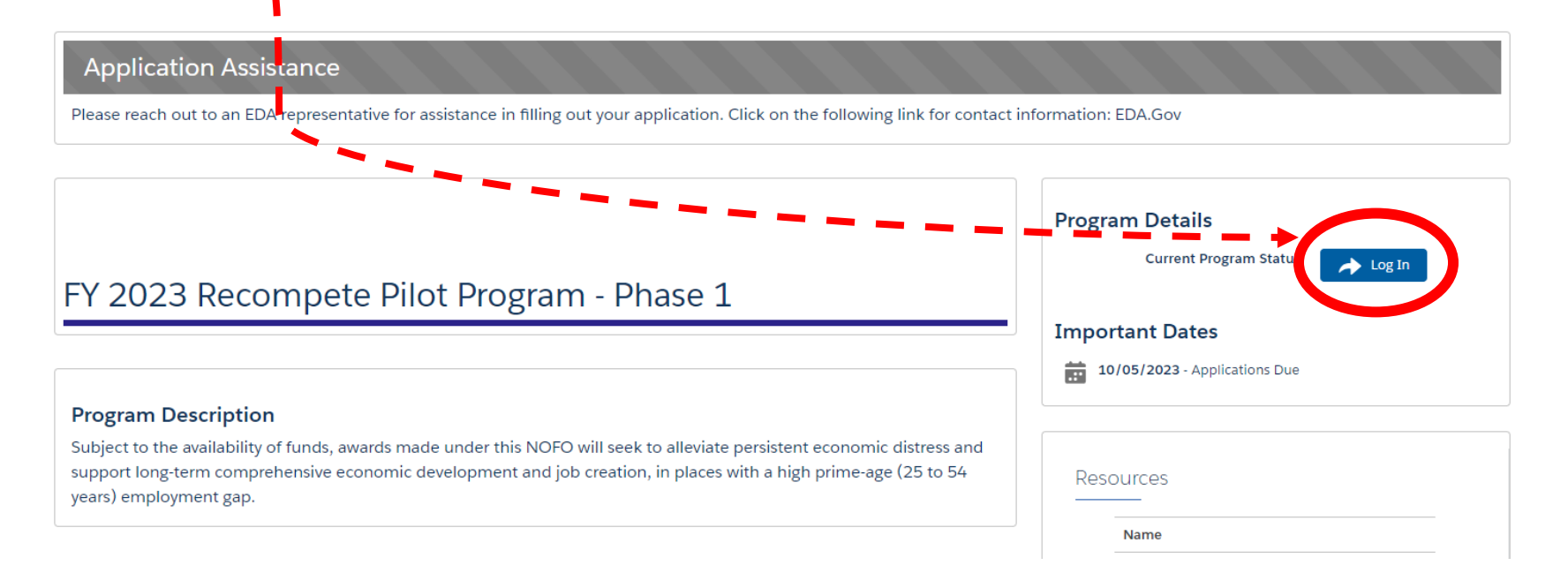

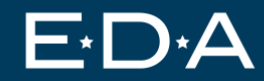

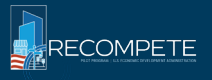

#### 2) Click "Not a member?"

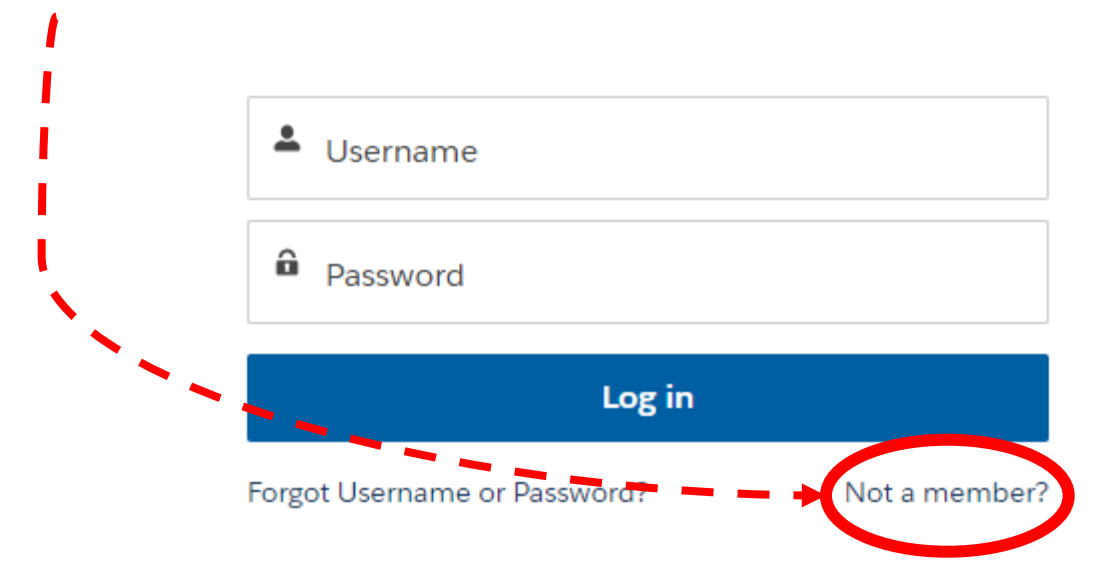

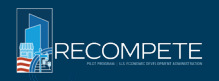

#### 3) Fill in Contact information

Note: Once you register, others in your organization will be able to join your organization as users.

| Contact      |                 |
|--------------|-----------------|
| * First Name | * Last Name     |
|              |                 |
| * Email      | * Contact Phone |
|              |                 |
| * Title      |                 |
|              |                 |

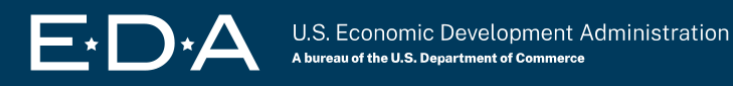

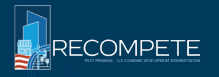

#### 4) Fill in Organization information

#### If you are the Lead Applicant:

You need a UEI to sign up for EDGE. You will need a CAGE code if selected for an award, but do not need it to sign up for EDGE.

#### **If you are NOT the Lead Applicant:** You do not need a UEI or CAGE code to sign up for EDGE.

| Yes 💿 No             | Aember (not as a Lead) of a Consortium for Tech H | lubs or of a Coalition for Recomp | ete?          |  |
|----------------------|---------------------------------------------------|-----------------------------------|---------------|--|
| * Organization Name  |                                                   |                                   |               |  |
|                      |                                                   |                                   |               |  |
| * Street Name        |                                                   |                                   |               |  |
|                      |                                                   |                                   |               |  |
| * City               | * State                                           | *Zip Code                         | * Country     |  |
|                      | Select an Option                                  | •                                 | United States |  |
| * Organization Phone | * UEI                                             |                                   | CAGE Code     |  |
|                      |                                                   |                                   |               |  |
|                      |                                                   |                                   |               |  |
| TIN                  |                                                   |                                   |               |  |

**UEI** = Unique Entity ID (need to register in SAM.gov for this)

**CAGE Code** = a five-character ID number used by the Federal Government to identify vendors. CAGE stands for "Commercial And Government Entity." (need to register in SAM.gov for this)

**TIN** = Your organization's Tax ID number (also known as EIN - Employer Identification Number)

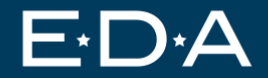

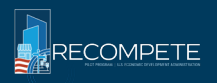

# **Step 4 – Log into EDGE**

#### *Now that you have an account, "Log In" on the <u>Recompete Pilot Program</u> <u>EDGE homepage</u>*

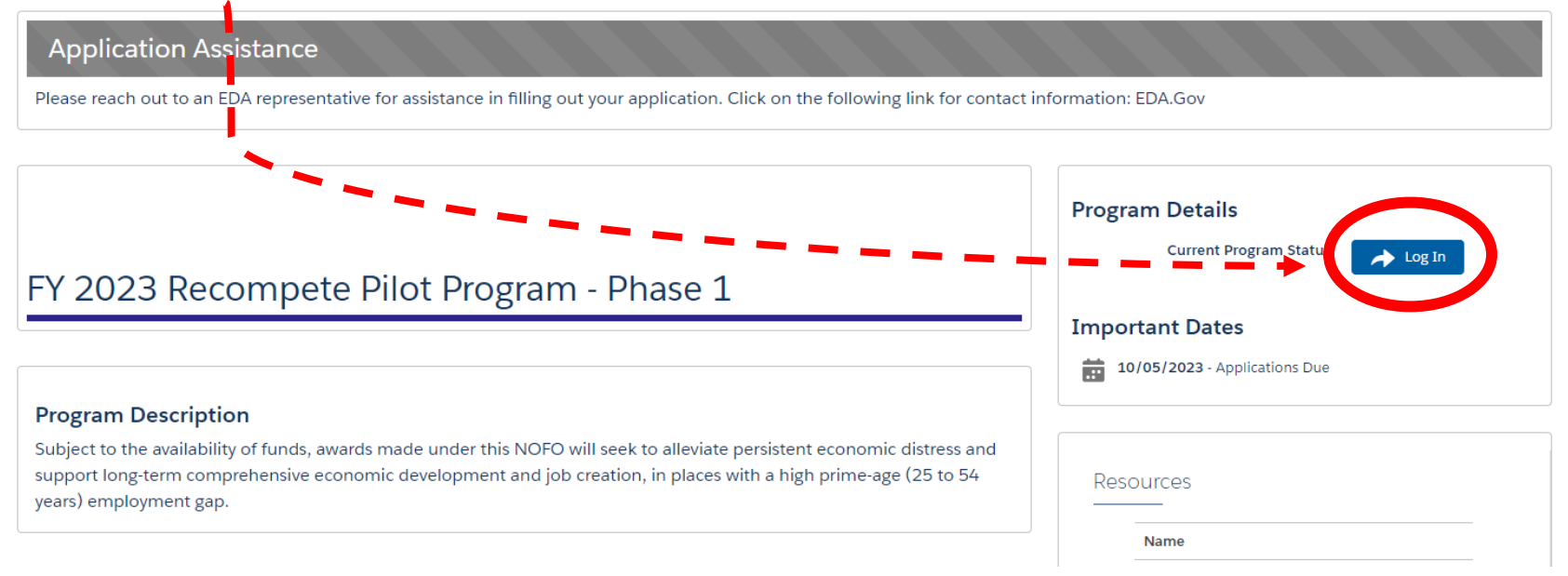

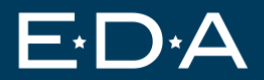

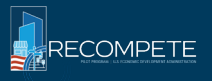

| Home | Funding Opportunities | My Funding Requests | My Projects | Support | More 🗸 | 8                   |   |
|------|-----------------------|---------------------|-------------|---------|--------|---------------------|---|
|      |                       |                     |             |         |        | <br>My Organization | _ |
|      |                       |                     |             |         |        | My Contact          |   |
|      | 👱 🛛 Welcome, A        | pplicant Leopo      | ld Spohng   | ellert  |        | My Associations     |   |
|      |                       |                     |             |         |        | Logout              |   |

**Reminder:** Recompete applicants **do not** need to be a coalition to apply, however please see the NOFO for more information on partnerships.

"Regardless of whether an application represents a coalition or single organization, EDA fully anticipates partnerships between applicants, businesses, institutions of higher education, labor unions and federations, non-profits and other regional organizations" -- NOFO, page 9

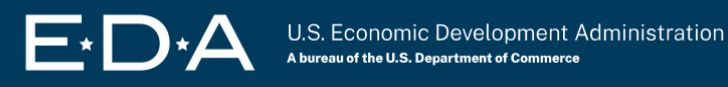

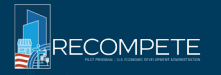

#### Click "Add New Association"

| Home | Funding Opportunities | My Funding Requests | My Projects | Support | More 🗸 | 0                                    |
|------|-----------------------|---------------------|-------------|---------|--------|--------------------------------------|
| Ass  | ociations             |                     |             |         |        | Join Association Add New Association |

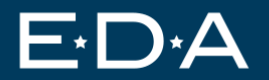

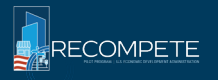

#### You MUST select "Coalition" for Recompete. DO NOT select Consortium.

| <br>Choose vour association type: Consortium for Tech H | ub. Coalition for Recompete | Add New Association       |
|---------------------------------------------------------|-----------------------------|---------------------------|
| *What type of association?                              |                             | Confirm Association Infor |
|                                                         | •                           |                           |
| Clear                                                   | *                           |                           |
| Consortium                                              |                             |                           |
| Coalition                                               | *                           |                           |
|                                                         |                             |                           |

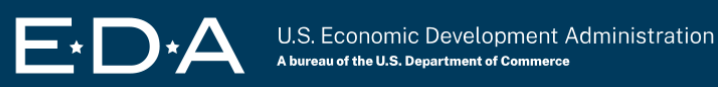

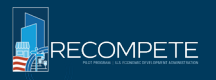

#### Name your association

| Add New Association                                                                                                 | Steps                                                                            |
|----------------------------------------------------------------------------------------------------|----------------------------------------------------------------------------------|
| Choose your association type: Consortium for Tech Hub, Coalition for Recompete *What type of association? Coalition | <ul> <li>Add New Association</li> <li>Confirm Association Information</li> </ul> |
| * Association Name<br>My Test Recompete Coalition 234                                                               |                                                                                  |
| Lead Organization<br>Leopold's Org                                                                                  |                                                                                  |
|                                                                                                    | Next                                                                             |

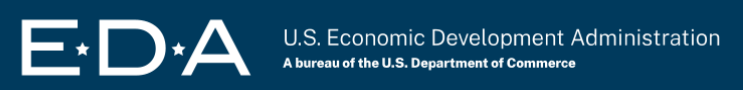

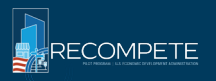

#### Click "Add Member Organization"

| Association Information<br>Association Id<br>A-000062 |                                    | Add Contact Role Add Member Organization |
|-------------------------------------------------------|------------------------------------|------------------------------------------|
| Name<br>TEST COALITION<br>Type<br>Coalition           | Lead Organization<br>Leopold's Org |                                          |

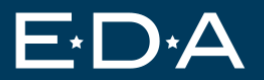

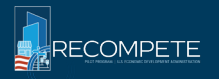

#### Use the email they used to sign up for EDGE.

| Add Organization to Association                                                                         | Steps                                                                     |
|----------------------------------------------------------------------------------------------------|---------------------------------------------------------------------------|
| *Would you like to invite an association member?   Yes No Please enter the contact email.  *Email  Next | <ul> <li>Add Organization to Association</li> <li>Confirmation</li> </ul> |

**Reminder:** Recompete applicants **do not** need to be a coalition to apply.

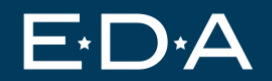

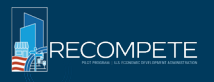

This screen will come up if they don't have an account in EDGE. Send them an invitation to apply for EDGE. Then add them to your consortium.

| on Id                                                                                                    |                                              |
|----------------------------------------------------------------------------------------------------|----------------------------------------------|
| HI Invite To Apply                                                                                                    | Steps                                        |
| The contact you entered does not exist. Click Next to send invitation email for the contact to apply to be an association click Previous to enter a different email address. | on member or Add Organization to Association |
| liza                                                                                                    | Invite To Apply                              |
| Id <sup>-</sup>                                                                                                    | <ul> <li>Confirmation</li> </ul>             |
| ST                                                                                                    | Next                                         |
|                                                                                                    |                                              |

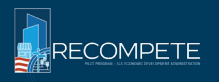

#### This screen should come up if they already signed up for EDGE.

| Organization Details                               | Steps                           |
|----------------------------------------------------|---------------------------------|
| The following organization was found:              | Add Organization to Association |
| Organization Name                                  | Organization Details            |
| My TEST ORG 2.0                                    |                                 |
| * Is this the correct organization?  (●) Yes () No | Confirmation                    |
| Previous Next                                      |                                 |
|                                                    |                                 |

#### Need help troubleshooting? Email grantHDsupport@eda.gov.

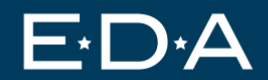

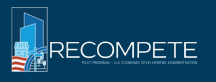

# **Step 5 – Select Funding Opportunities**

Now that you have an EDGE account, you can start your application. Click "Funding Opportunities" to find the Recompete application.

| ome     | Funding Opportunities       | My Funding Requests | My Projects | Support | More 🗸 | e                                                |
|---------|-----------------------------|---------------------|-------------|---------|--------|--------------------------------------------------|
|         | L Welcome, A                | pplicant Leopo      | ld Spohng   | ellert  |        |                                                  |
| My Fu   | unded Projects              |                     |             |         |        | My Draft Applications                            |
| There a | ire no active projects yet. |                     |             |         |        | There are no draft applications to be displayed. |
|         |                             |                     |             |         |        |                                                  |
| My Su   | ubmitted Application        | S                   |             |         |        |                                                  |

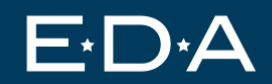

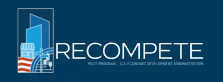

#### Step 6 – Select "Recompete Pilot Program"

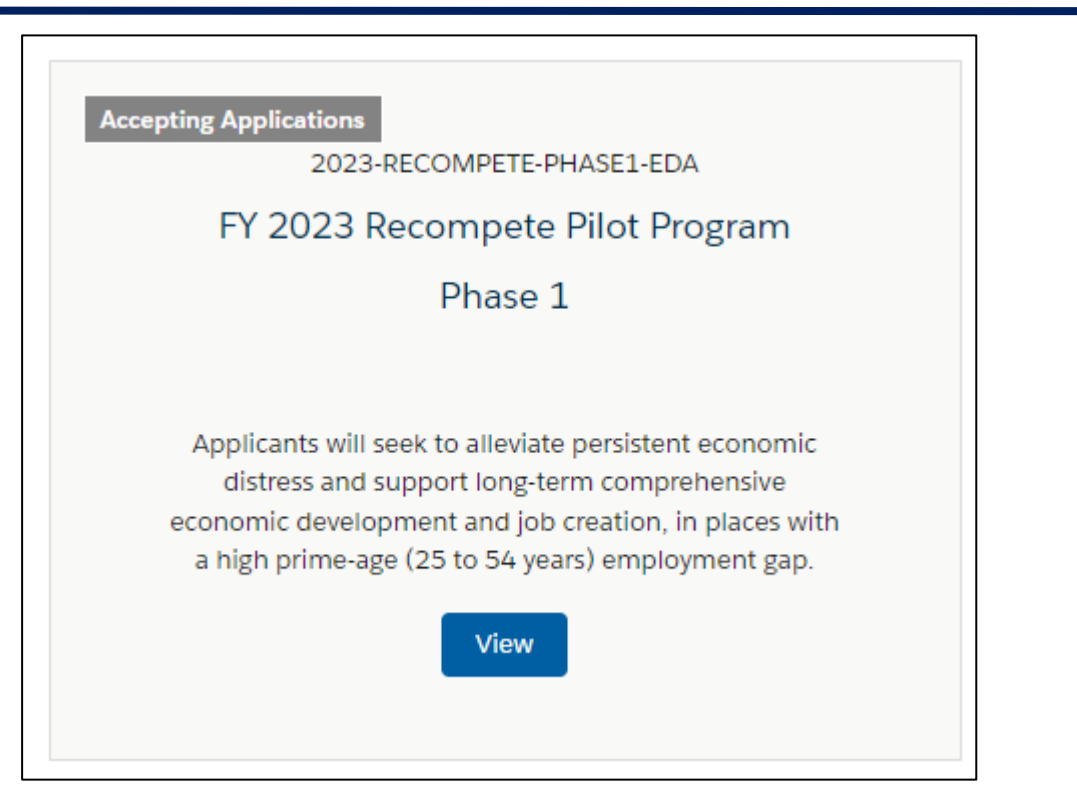

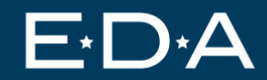

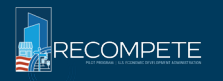

# Step 7 – Select "Apply Now"

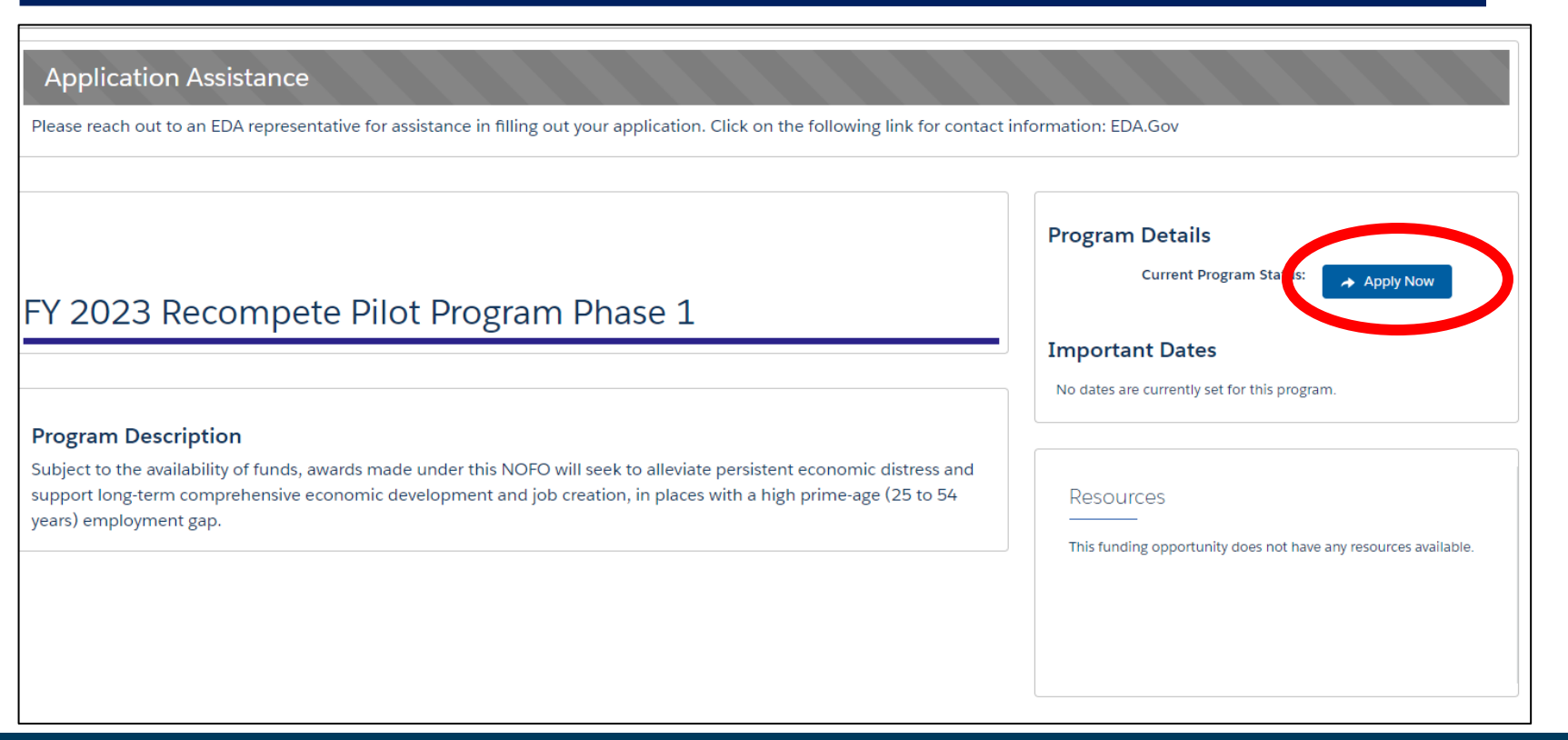

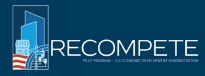

# Step 8 – Select which application you are applying to

#### If you are applying for BOTH, you must start two applications.

| ise select | t a competition that you intend to a | pply for.            |  |   |
|------------|--------------------------------------|----------------------|--|---|
| Comp       | petitions                            |                      |  | ~ |
| Strateg    | gy Development - Recompete Pilot     | Program Phase 1      |  |   |
| Recom      | npete Plan Approval - Recompete P    | ilot Program Phase 1 |  |   |
|            |                                      |                      |  |   |
|            |                                      |                      |  |   |
|            |                                      |                      |  |   |
|            |                                      |                      |  |   |
|            |                                      |                      |  |   |
|            |                                      |                      |  |   |
|            |                                      |                      |  |   |

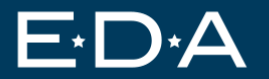

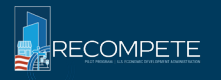

# **Step 9 – Indicate if you are applying as a coalition**

Reminder: If you are applying as a coalition, you must have already created a coalition in "My Associations" (See Step 4b)

| Applying as Coalition                             |          |      |
|---------------------------------------------------|----------|------|
| Are you applying as a coalition?<br>) Yes<br>) No |          |      |
|                                                   | Previous | Next |

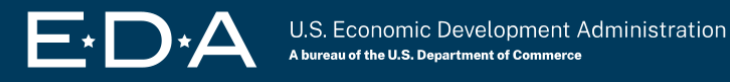

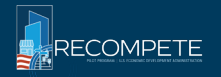

#### **Step 10 – Enter a project title**

| Enter Project Details                          |          |          |
|------------------------------------------------|----------|----------|
| Enter a Project Title for your application     |          |          |
| * Project Title  Recompete Project Example 222 |          |          |
|                                                |          |          |
|                                                |          |          |
|                                                |          |          |
|                                                | Previous | Continue |
|                                                |          |          |

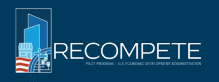

| Funding Request<br>Recompete Project Example 22:               |                                                            |               |
|----------------------------------------------------------------|------------------------------------------------------------|---------------|
| Application ID Status<br>EDA-APP# 00001029 Draft - In Progress |                                                            |               |
| Application Workspace Instruction Application To               | am Artilication Documents                                  |               |
| <ul> <li>Acknowledgment</li> </ul>                             |                                                            |               |
| Please fill out and answer the following informa               | ion by clicking on the "Get Started" button below.         |               |
| Acknowledgment                                                 | SECTION STATUS<br>Not Started                              | i Get Started |
| ✓ Related Records                                              |                                                            |               |
| Please fill out and answer the following informa               | ion questions by clicking on the "Get Started" buttons bel | low.          |
| Add Co-Applicant                                               | SECTION STATUS<br>Not Started                              | Get Started   |

Your application team consists of anyone who needs access to the application in EDGE – this may differ from who is in your coalition, if you are applying as a coalition.

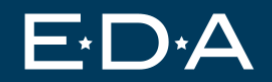

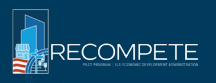

| Fun<br>Re                                              | <sup>ding Request</sup><br>compete Projec                          | t Example 222                                      |                       |                       |                           |                |                                 |                                             |   |
|--------------------------------------------------------|--------------------------------------------------------------------|----------------------------------------------------|-----------------------|-----------------------|---------------------------|----------------|---------------------------------|---------------------------------------------|---|
| Application ID<br>EDA-APP# 000010                      | Sta<br>29 Dra                                                      | tus<br>aft - In Progress                           |                       |                       |                           |                |                                 |                                             |   |
| Application Workspac                                   | ce Instructions                                                    | Application Team                                   | Application Doc       | uments                |                           |                |                                 |                                             |   |
| Application Te<br>———————————————————————————————————— | eam Members<br>Contact capability to ac<br>d into the SF-424 in th | dd additional team memb<br>e appropriate sections. | ers who need access t | o this Application. C | only one Lead Applicant a | ind only one A | uthorized Organizational Repre: | sentative can be assigned to an application |   |
| Contact Name                                           |                                                                    | ✓ Organization                                     | ~                     | Role                  | ~                         | Status         | ~                               |                                             |   |
| Applicant Leopol                                       | d Spohngellert                                                     | Leopold's Org                                      |                       | Lead Applicant        |                           | Current        |                                 |                                             | _ |

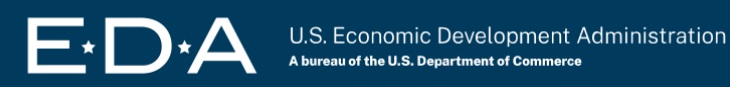

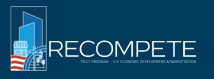

Note: We suggest you start by adding users from your Lead Organization. Then add users from your coalition organizations and/or from 3<sup>rd</sup> parties, if applicable.

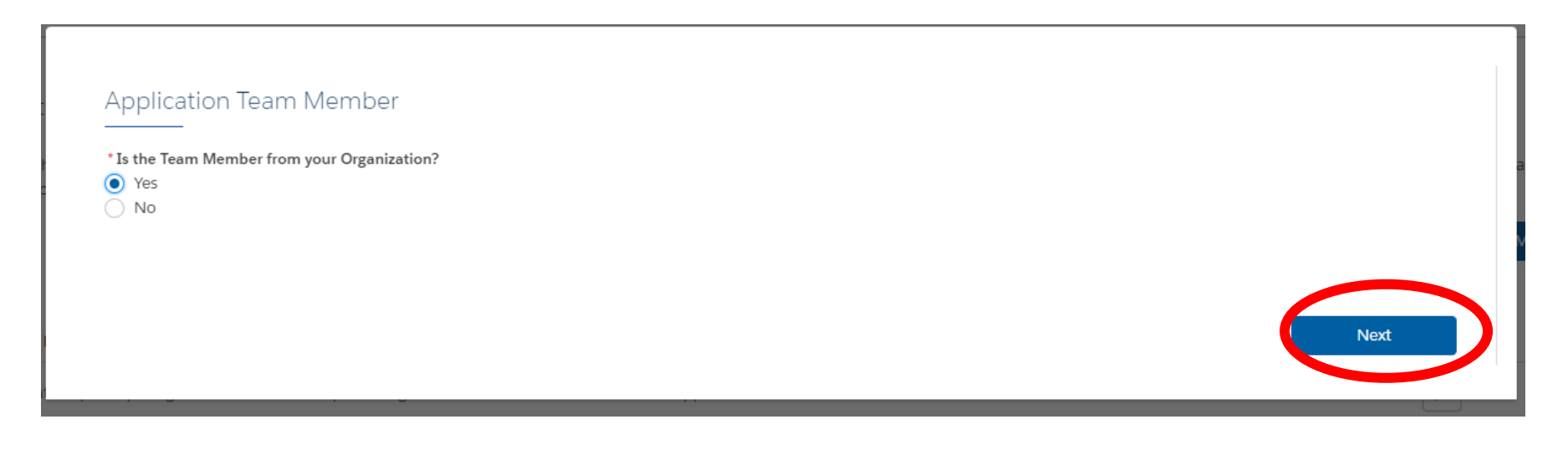

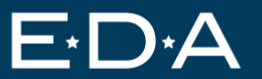

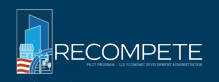

Select Team Member. Please see later slides on Authorized Representative.

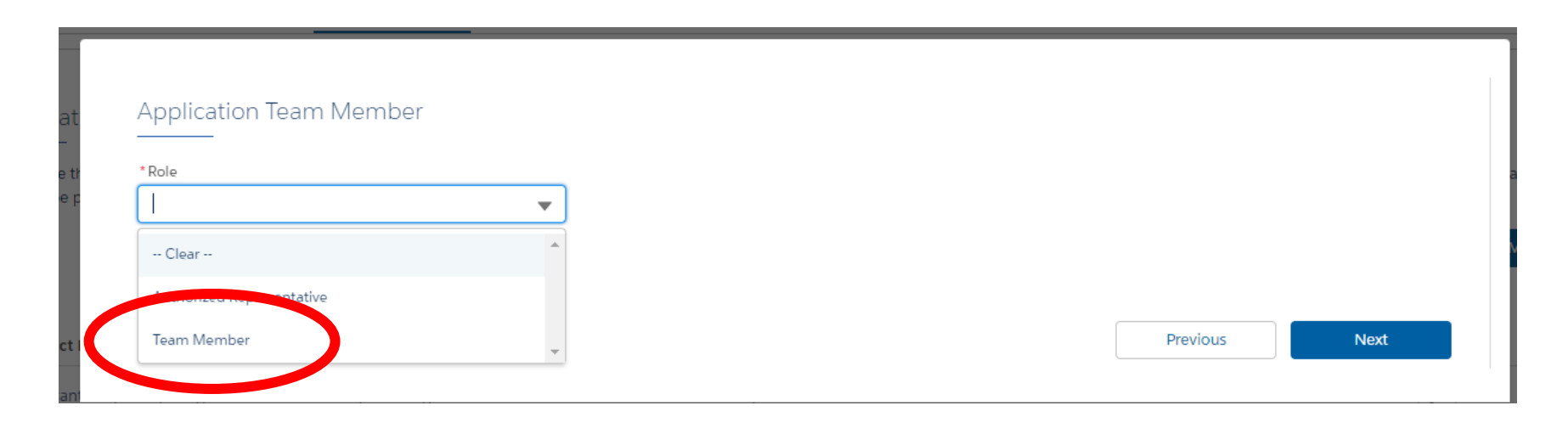

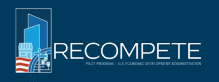

*If they haven't registered for EDGE yet:* Enter the email address, they will use to set up their EDGE account. This will send them an invite to join.

If they have registered for EDGE: Enter the email address, they used to register.

|          |          | ase enter the team member email. |
|----------|----------|----------------------------------|
|          |          | mail                             |
| <br>     |          |                                  |
|          |          |                                  |
| Deview   |          |                                  |
| Previous | Previous |                                  |

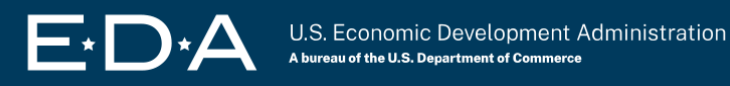

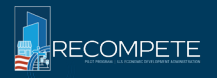

EDA's team will quickly approve the request, then you will be able to access your organization's application.

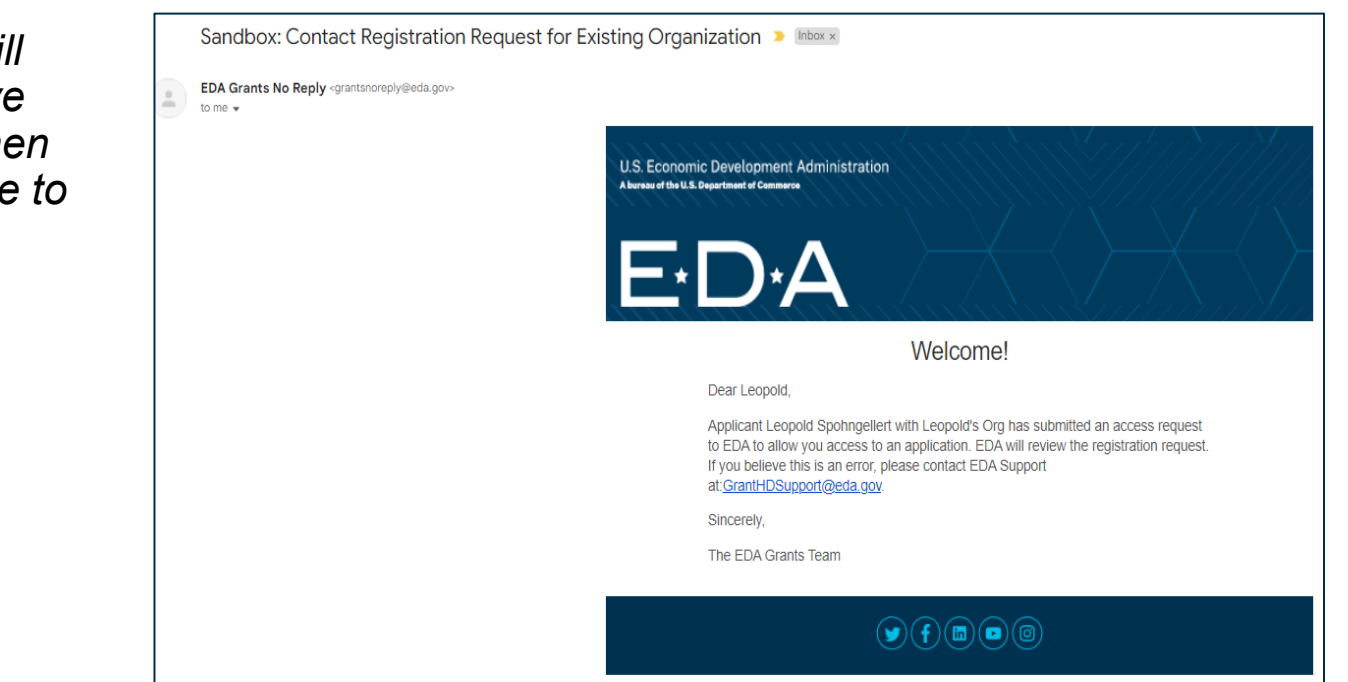

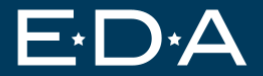

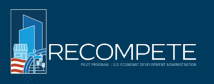

# Step 11b – Add Application Team – Outside Lead Org

Note: If you are a coalition or if you have 3<sup>rd</sup> parties contributing to your application, make sure to select "no" here.

| Application Team Member<br>* Is the Team Member from your Organization?<br>Yes<br>No |      |
|--------------------------------------------------------------------------------------|------|
|                                                                                      | Next |

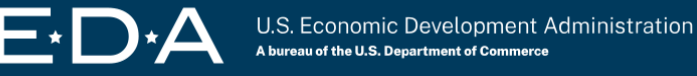

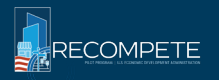

#### Step 11b – Add Application Team – Outside Lead Org

Note: Do NOT add team members as "Co-Applicant" under any circumstance. Always select "3<sup>rd</sup> Party Consultant"

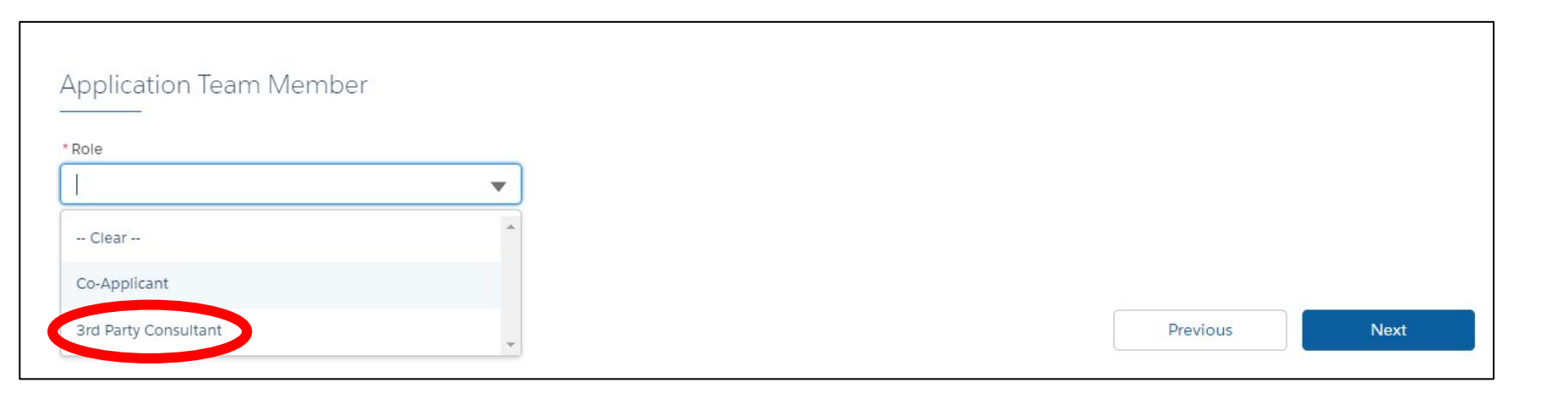

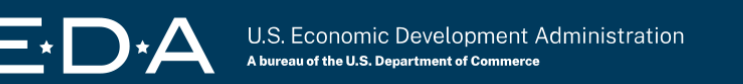

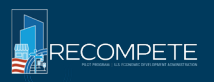

# Step 11b – Add Application Team – Outside Lead Org

# Enter your outside team member's Tax ID (also known as EIN – Employer Identification Number).

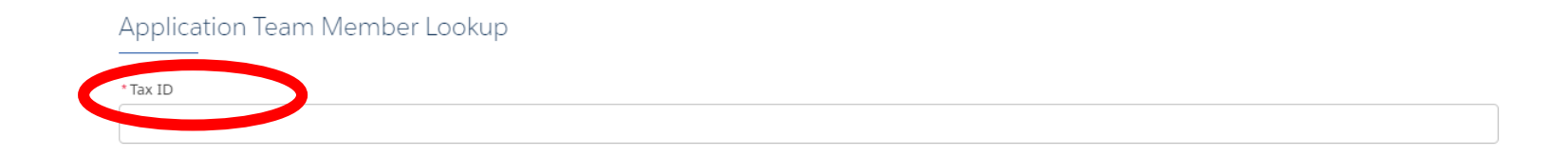

**Note:** If you are having trouble finding your team member, please email us at <u>GrantHDSupport@eda.gov</u>

E<sup>+</sup>D<sup>+</sup>A

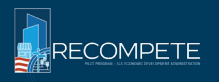

Previous

Next

Only one user can be the "Authorized Representative".

# Only the Authorized Representative can submit the application once complete.

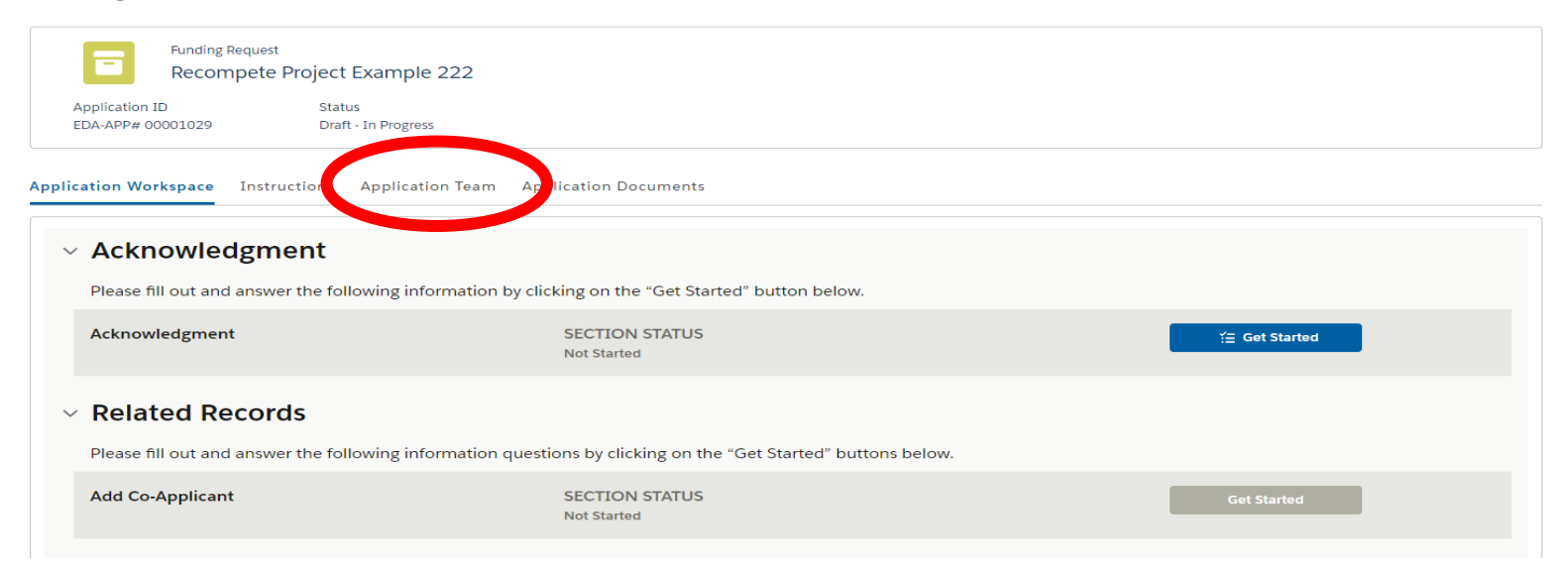

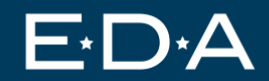

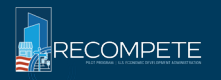

#### Only one user can be the "Authorized Representative".

Only the Authorized Representative can submit the application once complete.

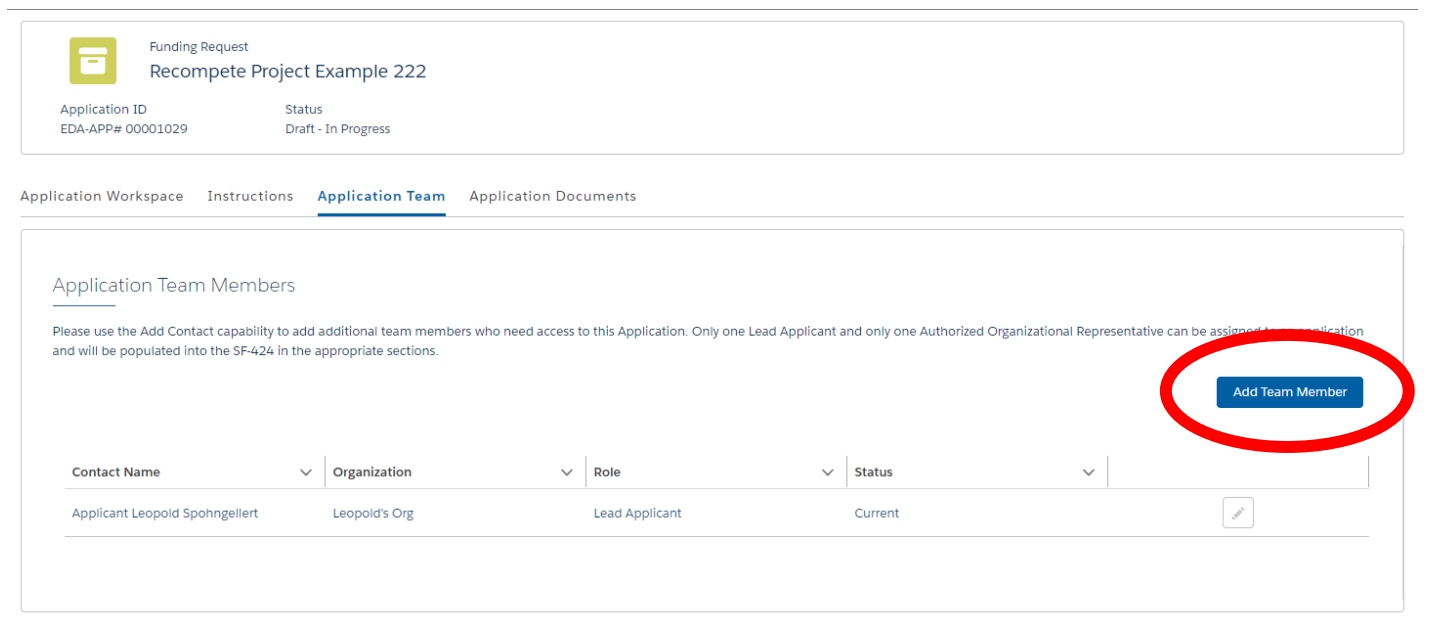

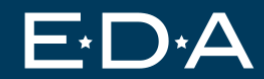

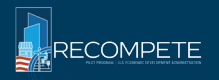

The Authorized Representative should be from the Lead Organization.

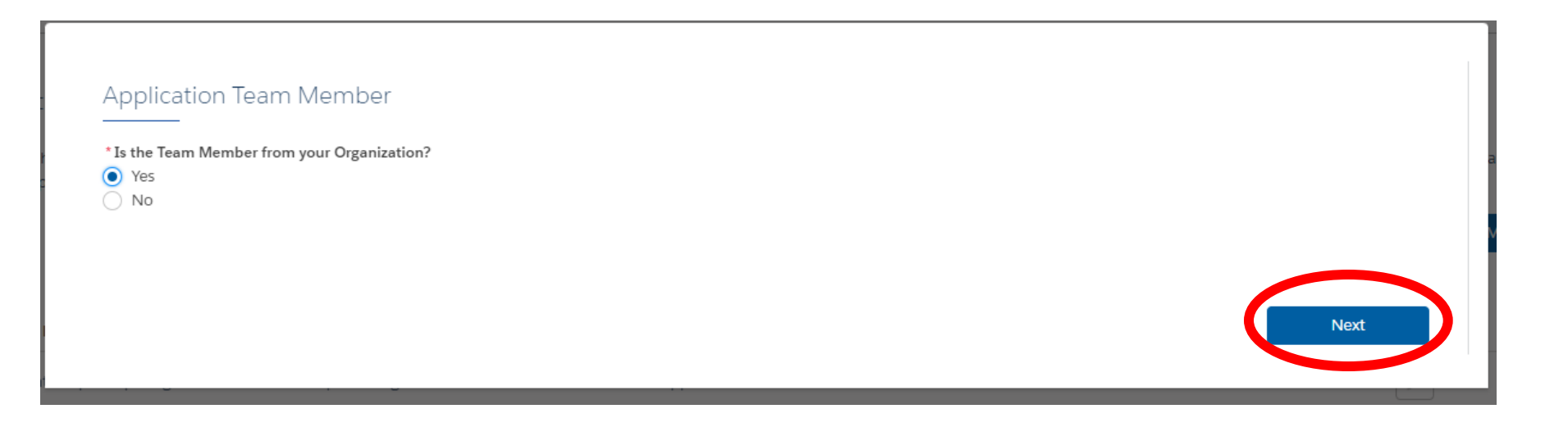

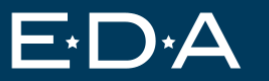

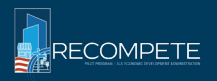

Only one user can be the "Authorized Representative".

Only the Authorized Representative can submit the application once complete.

| ▼ |          |      |
|---|----------|------|
| * |          |      |
|   |          |      |
| * | Previous | Next |
| ~ | Previous |      |

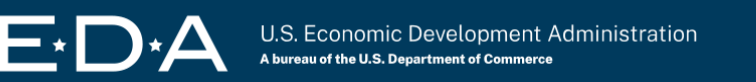

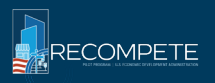

If you are adding yourself as Authorized Representative, you will need to complete this step for yourself (even if you already created an account and started the application). Please enter the <u>same email</u> you use for your EDGE account.

| Team Member Email                   |          |      |
|-------------------------------------|----------|------|
| Please enter the team member email. |          |      |
|                                     |          |      |
|                                     | Previous | Next |

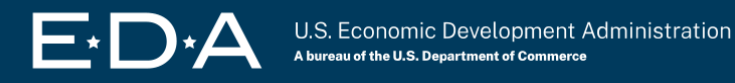

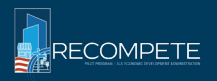

# Once complete please check to see an "Authorized Representative" on your Application Team Members tab.

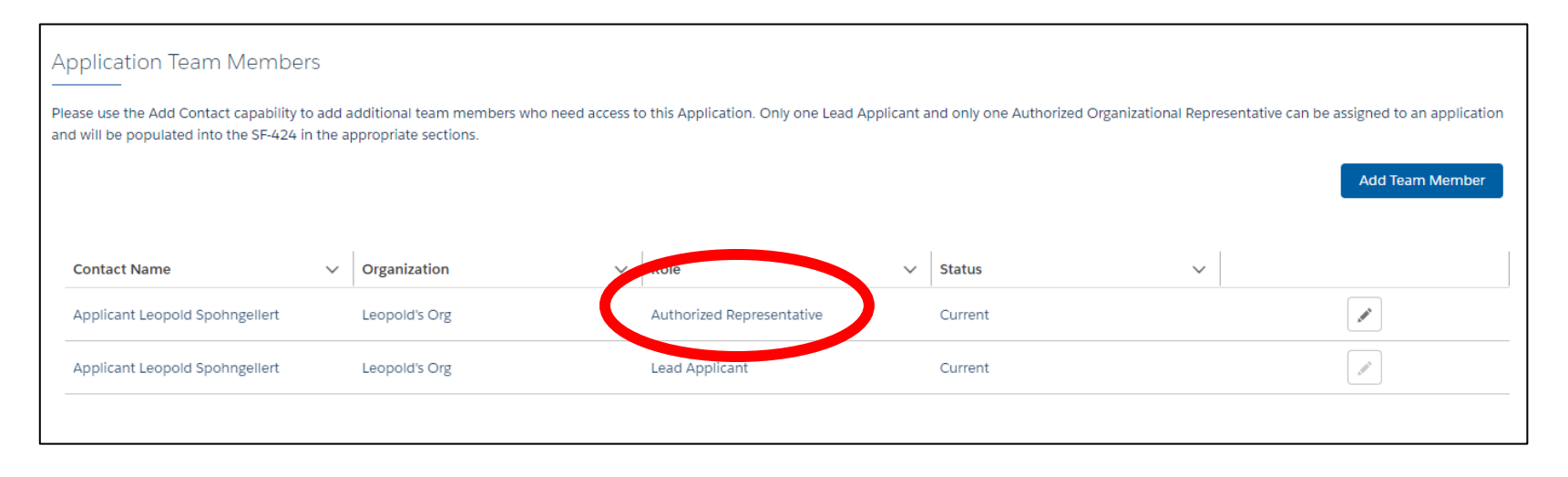

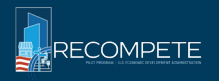

# **Step 13 – Start your application!**

Application Workspace Instructions Application Team Application Documents

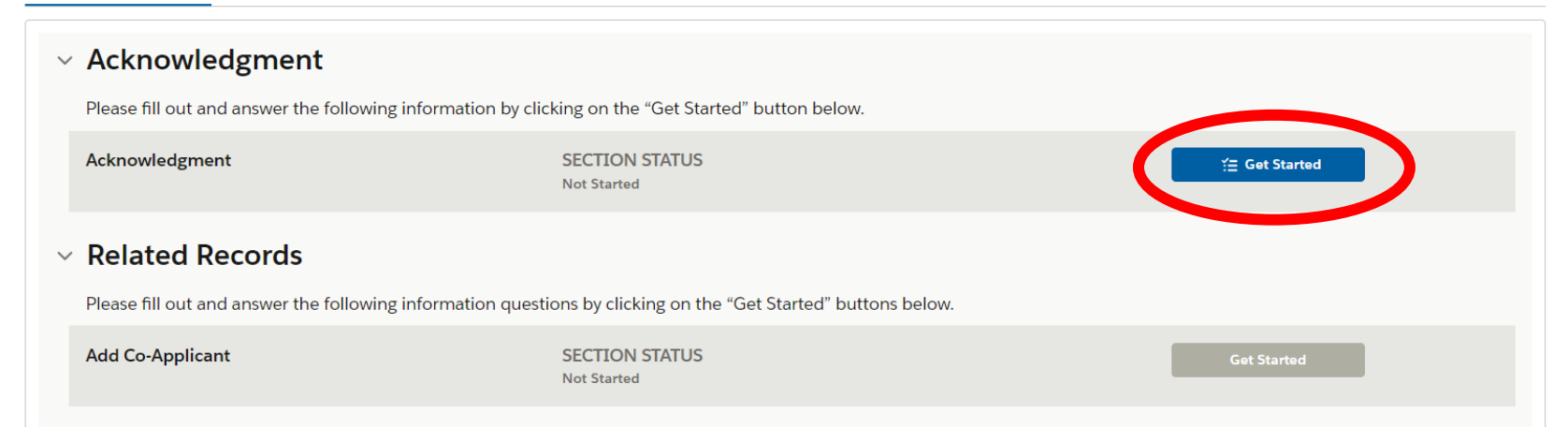

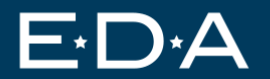

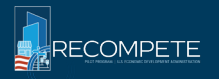

# **Strategy Development – Application Checklist**

#### **REQUIRED FOR ALL APPLICANTS**

- □ SF 424: Application for Federal Assistance
- □ Letters of Support
- Project Narrative
  - Optional template: Eligible Geography and Service Area
- □ SF-424A: Budget Information Non-Construction Programs
- Budget Narrative ("Strategy Development Budget Narrative")
- □ CD-511: Certification Regarding Lobbying

#### **REQUIRED FOR SOME APPLICANTS**

- □ SF-LLL: Disclosure of Lobbying Activities
- Indirect Cost Rate Documentation
- □ SPOC Documentation
- Organizational Status Documentation: Articles of Incorporation, Bylaws, and Certificate of Good Standing
- □ (For Non-Profits or Public Entity): Documentation of cooperation with a political subdivision of a state (i.e., letter of commitment)

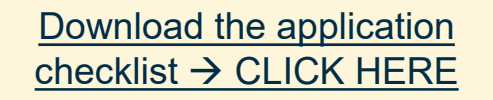

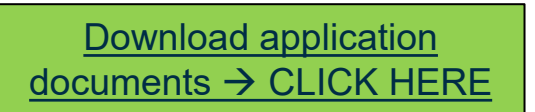

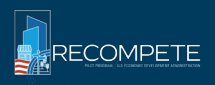

# **Recompete Plan – Application Checklist**

#### **REQUIRED FOR ALL APPLICANTS**

- □ Letters of Support
- Project Narrative ("Recompete Plan")
  - Optional template: Eligible Geography and Service Area
  - Optional template: Eligible Entity Type
- Budget Narrative ("High-Level Recompete Plan Budget Narrative")
- □ CD-511: Certification Regarding Lobbying

#### **REQUIRED FOR SOME APPLICANTS**

- □ SF-LLL: Disclosure of Lobbying Activities
- Organizational Status Documentation: Articles of Incorporation, Bylaws, and Certificate of Good Standing
- □ (For Non-Profits or Public Entity): Documentation of cooperation with a political subdivision of a state (e.g., letter of commitment)

Download the application checklist → CLICK HERE

**Download application** 

documents  $\rightarrow$  CLICK HERE

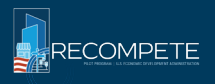

# Letters of Support – Required for Both

#### NOFO page 9:

- "EDA expects letters of support from regional organizations necessary for success specifically, targeted employers, labor unions, education and training systems, philanthropy, and nonprofit organizations that can support wraparound services e.g., child/long-term care, onsite health services, transportation assistance) and other needs.
- EDA considers quality of letters more than sheer volume: An exhaustive list of all relevant organizations is not necessary to win a Strategy Development Grant or receive approval of a Recompete Plan. The primary focus in Phase 1 is for applicants to demonstrate they understand local needs and assets and have a clear sense of the relevant stakeholders necessary for success.
- If the applicant is a coalition: There should also be one letter from the coalition lead member that lays out that member's role."

Please see the full NOFO for more guidance on Letters of Support.

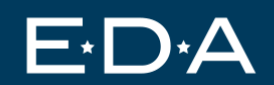

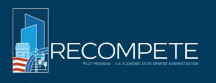

# Submit your Letters of Support in EDGE here

# Note: Make sure to select the "Required Documents" tab.

| STATUS: NOT UPLOADED |                                                                                                    | 1 Upload File |
|----------------------|----------------------------------------------------------------------------------------------------|---------------|
| Letters of Support   | ther documentation from external sources or partner entities that demonstrate support or partnership in relation to this project. |               |
| STATUS: NOT UPLOADED | and decementation non-exernal sources of particle entities that demonstrate support of particles in project.                      | 1 Upload File |

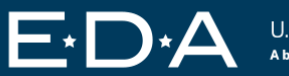

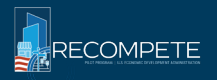

## **Project Narrative – Required, Strategy Development Only**

- Not to exceed <u>five</u> 8.5x11-inch pages, with a minimum 12-point font and 1-inch margins.
- Discusses in detail all requirements outlined in pages
   6-11 (sections A.1.c. and A.1.d.) of the <u>NOFO</u>
- Addresses all the evaluation factors listed on page 25 of the <u>NOFO</u> (section E.1.a.).
- Identifies the relevant eligible geographic area through a screenshot from the Mapping Tool (or by providing data showing eligibility if the geography is not reflected in the Mapping Tool) and the proposed service area; An Eligible/Service Area List Template is provided at <u>https://www.eda.gov/sites/default/files/2023-06/Recompete\_Eligible-</u> Service Area List Template vF.xlsx.
- Identifies the uses to which the applicant will put the funds if awarded.

#### **Evaluation criteria:**

- 1. Regional conditions assessment and preliminary idea of the assets and potential interventions needed (15 points);
- 2. Potential of proposed Strategy Development activities (15 points);
- 3. Organizational and leadership capacity (15 points); and
- 4. Efficient and appropriate project budget (15 points)

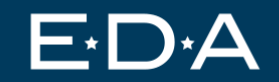

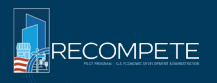

#### **Project Narrative – Required, Recompete Plan Only**

- Not to exceed <u>eight</u> (8) 8.5x11-inch pages, with a minimum 12-point font and 1-inch margins.
- Addresses the six key Recompete Plan elements described on pages 11 – 13 of NOFO (section A.1.e).
- Identifies the relevant eligible geographic area through a screenshot from the Mapping Tool (or by providing data showing eligibility if the geography is not reflected in the Mapping Tool) and the proposed service area; An Eligible/Service Area List Template is provided at

https://www.eda.gov/sites/default/files/2023-06/Recompete\_Eligible-Service\_Area\_List\_Template\_vF.xlsx.

#### **Evaluation criteria:**

- 1. Understanding of regional conditions and needs (15 points);
- 2. Strength of strategy and quality of potential investments (15 points);
- 3. Equity, inclusivity, and diversity (15 points);
- 4. Regional assets (9 points);
- 5. Targeted geographic approach (9 points); and
- 6. Partnerships and potential commitments (9 points)

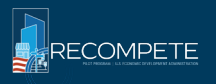

#### Submit your Project Narrative in EDGE here

#### Note: Make sure to select the "Required Documents" tab. Documents & Files Required Documents ents ntal D **Budget Narrative** Identifies and justifies how funds in each line item of the budget (Form SF-424A) will be used to support the proposed project. The Budget Narrative should specifically address each budget line item, and the narrative total should match the total project costs listed in both the SF-424 question 18, line g, and SF-424A. 1 Upload File STATUS: NOT UPLOADED CD-511 Form Certification Regarding Lobbying from each co-applicant, as applicable 1 Upload File STATUS: NOT UPLOADED Letters of Support Letters, Memos of Understanding (MOU) or other documentation from external sources or partner entities that demonstrate support or partnership in relation to this project STATUS: NOT UPLOADED 1 Upload File **Project Narrative** rease see the Notice of Funding Opportunity for specific guidance on the content of your Project Narrative STATUS: NOT UPLOADED 1 Upload File

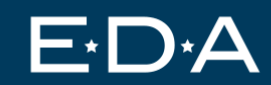

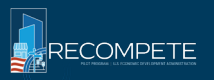

# Eligible Area / Service Area Template – Highly recommended for Both

#### Eligible/Service Area List Template:

https://www.eda.gov/sites/default/files/2023-06/Recompete Eligible-Service Area List Template vF.xlsx.

**Eligible Area:** The Local Labor Market or Local Community being served by an applicant.

**Service Area:** The particular area(s) that an applicant chooses to focus their proposed interventions on. These area(s) will directly benefit from the Recompete Pilot Program, if the applicant is awarded. Note that an applicant's service area must be located within an eligible area. The service area may cover all or a subset of the relevant eligible area.

Please see EDA's Recompete <u>Eligible Areas FAQs</u> for more information on this topic.

| Instructions: Using the Recompete Eligibility Map                                                            | pping Tool (Mappi                            | ng Tool), applicants sho                               | uld identify the Elig           | gible Area(s) they are | focused on.     |                   |             |
|----------------------------------------------------------------------------------------------------|----------------------------------------------|--------------------------------------------------------|---------------------------------|------------------------|-----------------|-------------------|-------------|
| The Mapping Tool can be found here: https://disg<br>Alternatively, the blue tabs in this spreadsheet "A      | geoportal.egs.anl.g<br>Il Eligible Areas" ar | ov/Recompete/.<br>nd "Tracts in Partially Eli          | gible Areas" include            | e a comprehensive list | of all Eligible | Areas, exported   | from the Ma |
|                                                                                                    |                                              |                                                        |                                 |                        |                 |                   |             |
| Lead                                                                                                    | Applicant Name:                              |                                                        |                                 |                        |                 |                   |             |
| Application ID ("EDA-APP                                                                                     | #" from EDGE):                               |                                                        |                                 |                        |                 |                   |             |
| Type: Tribal or Pacific, Local Labor Market, Local C<br>Census Tract (within a Partially Eligible Local Comi | Community, I<br>munity), Other i             | Eligible Area: Use the "I<br>the first column in the b | Vame" line of the P<br>lue tabs | op-up Box in the Map   | oping Tool or   | State             |             |
| Local Community                                                                                              | 1                                            | EXAMPLE: Liberty Coun                                  | ty                              |                        |                 | EXAMPLE: TX       |             |
|                                                                                                    |                                              |                                                        |                                 |                        |                 |                   |             |
|                                                                                                    |                                              |                                                        |                                 |                        |                 |                   |             |
|                                                                                                    |                                              |                                                        |                                 |                        |                 |                   |             |
|                                                                                                    |                                              |                                                        |                                 |                        |                 |                   |             |
|                                                                                                    |                                              |                                                        |                                 |                        |                 |                   |             |
| EDA Disclaimer Instructions 1. E                                                                             | Eligible Area List                           | 2. Service Area List                                   | Map Export>>                    | All Eligible Areas     | Tracts in Pa    | artially Eligible | +           |

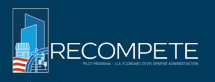

# Submit your Eligible Area / Service Area template in EDGE here

Note: Make sure to select the "Supplemental Documents" tab.

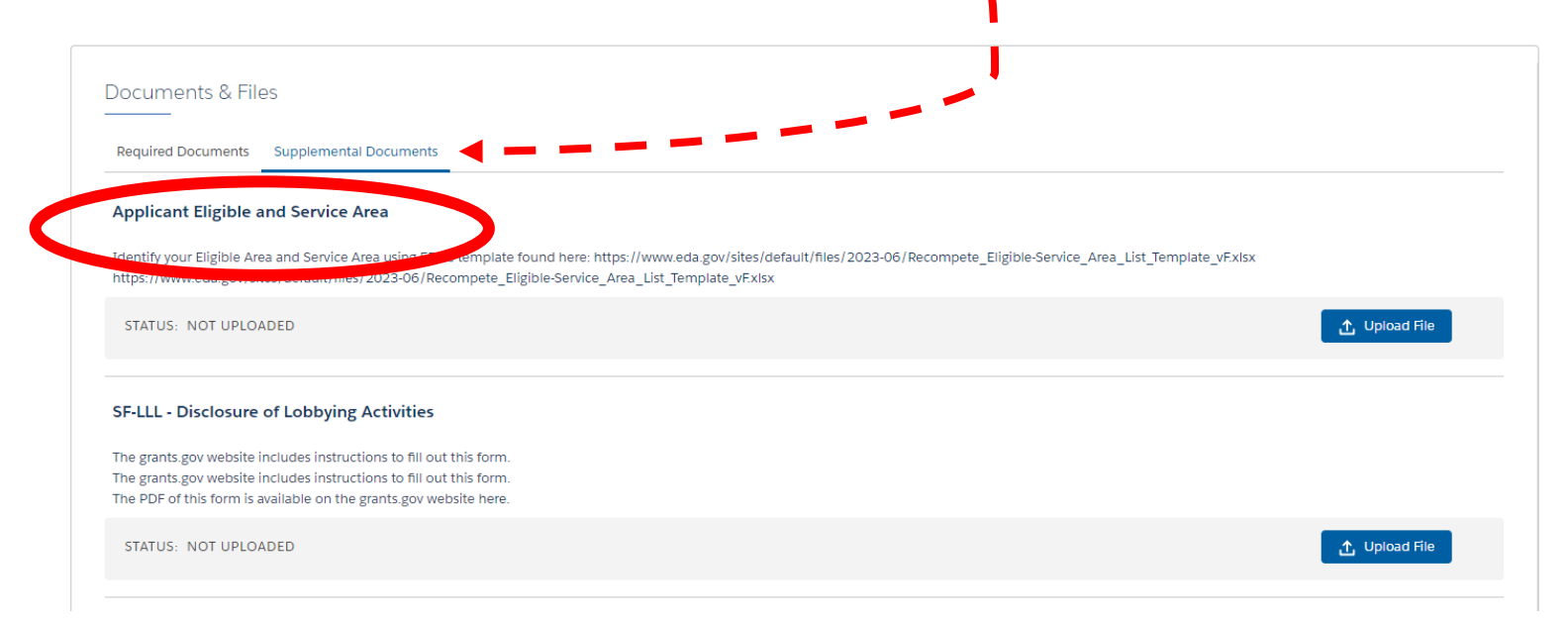

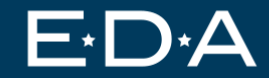

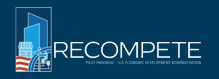

# **Budget Narrative – Required for Both**

#### **Strategy Development Grant:**

- Clearly identifies and justifies how funds in each line item of the budget (Form SF-424A) will be used to support the proposed project. '
- The Budget Narrative should specifically address each budget line item, and the narrative total should match the total project costs listed in both the SF-424 question 18, line g, and SF-424A.
- A template budget narrative is provided at
   <u>https://www.eda.gov/sites/default/files/2023-</u>
   06/Recompete\_Strategy\_Development\_Budget\_Narrative\_vF.xlsx

#### **Recompete Plan:**

- Clearly identifies its 3-8 proposed projects and high-level budget estimates for each project.
- A template budget narrative is provided at
   <u>https://www.eda.gov/sites/default/files/2023-</u>
   <u>06/HighLevel\_Recompete\_Plan\_Budget\_Narrative\_vF.xlsx.</u>
- The Budget Narrative helps provide some of the information required in element #2 in section A.1.e. of the NOFO (strength of strategy and quality of investments) and does not count toward the 8-page limit for the Recompete Plan.

#### **Reminders:**

- Match is not required
- Strategy Development Budget Narrative must match SF424 and SF424a

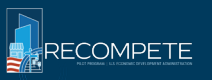

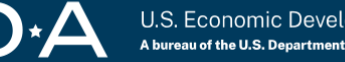

# Submit your Budget Narrative in EDGE here

#### Note: Make sure to select the "Required Documents" tab.

| Documents & Files                                                                           |                                                              |                                                                 |                                                |
|---------------------------------------------------------------------------------------------|--------------------------------------------------------------|-----------------------------------------------------------------|------------------------------------------------|
| Required Documents                                                                          | coments                                                      |                                                                 |                                                |
| Budget Narrative                                                                            |                                                              |                                                                 |                                                |
| Montifies and justifies how funds in each in should match the total project costs listed in | n both the SF-424 question 18, line g, and SF-424A.          | rt the proposed project. The Budget Narrative should specifica  | ally address each budget line item, and the na |
| STATUS: NOT UPLOADED                                                                        |                                                              |                                                                 | 1 Upload F                                     |
| CD-511 Form                                                                                 |                                                              |                                                                 |                                                |
| Certification Regarding Lobbying from each                                                  | n co-applicant, as applicable.                               |                                                                 |                                                |
| STATUS: NOT UPLOADED                                                                        |                                                              |                                                                 | 1 Upload F                                     |
| Letters of Support                                                                          |                                                              |                                                                 |                                                |
| Letters, Memos of Understanding (MOU) or                                                    | r other documentation from external sources or partner entit | ties that demonstrate support or partnership in relation to thi | is project.                                    |
|                                                                                             |                                                              |                                                                 |                                                |

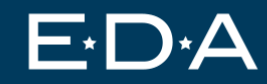

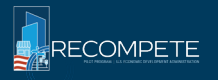

#### **Federal Forms – Required for Both**

#### <u>CD-511</u> Lobbying Certification

Certifies that applicant will comply with lobbying requirements.

| FORM CD-511                                                                                                    |                                                                                                    |                                                                                                    |
|----------------------------------------------------------------------------------------------------|----------------------------------------------------------------------------------------------------|----------------------------------------------------------------------------------------------------|
| (REV 1-05)                                                                                                    | CERTIFICATION RE                                                                                               | EGARDING LOBBYING                                                                                                    |
| Applicants should also review the in                                                                           | structions for certification included in the re-                                                               | guilations before completing this form. Signature on this form provides for                                                                         |
| of fact upon which reliance will be p                                                                          | laced when the Department of Commerce d                                                                        | letermines to award the covered transaction, grant, or cooperative agreement                                                                        |
| LOBBYING                                                                                                    |                                                                                                    | Statement for Loan Guarantees and Loan Insurance                                                                                                    |
| As required by Section 1352, Title<br>at 15 CFR Part 28, for persons ent<br>agreement or contract over \$100,0 | 31 of the U.S. Code, and implemented<br>ering into a grant, cooperative<br>00 or a loan or loan guarantee over | The undersigned states, to the best of his or her knowledge and belief, that:                                                                       |
| \$150,000 as defined at 15 CFR Pa<br>applicant certifies that to the best o                                    | rt 28, Sections 28.105 and 28.110, the f his or her knowledge and belief, that:                                | In any funds have been paid or will be paid to any person for influencing<br>attempting to influence an officer or employee of any agency, a Member |
| (1) No Endoral appropriated funda                                                                              | have been paid or will be paid, by or on                                                                       | Congress, an officer or employee of Congress, or an employee of a<br>Member of Congress in connection with this commitment providing for t          |

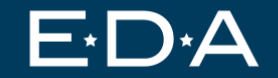

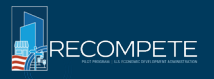

# Submit your CD-511 in EDGE here

#### Note: Make sure to select the "Required Documents" tab.

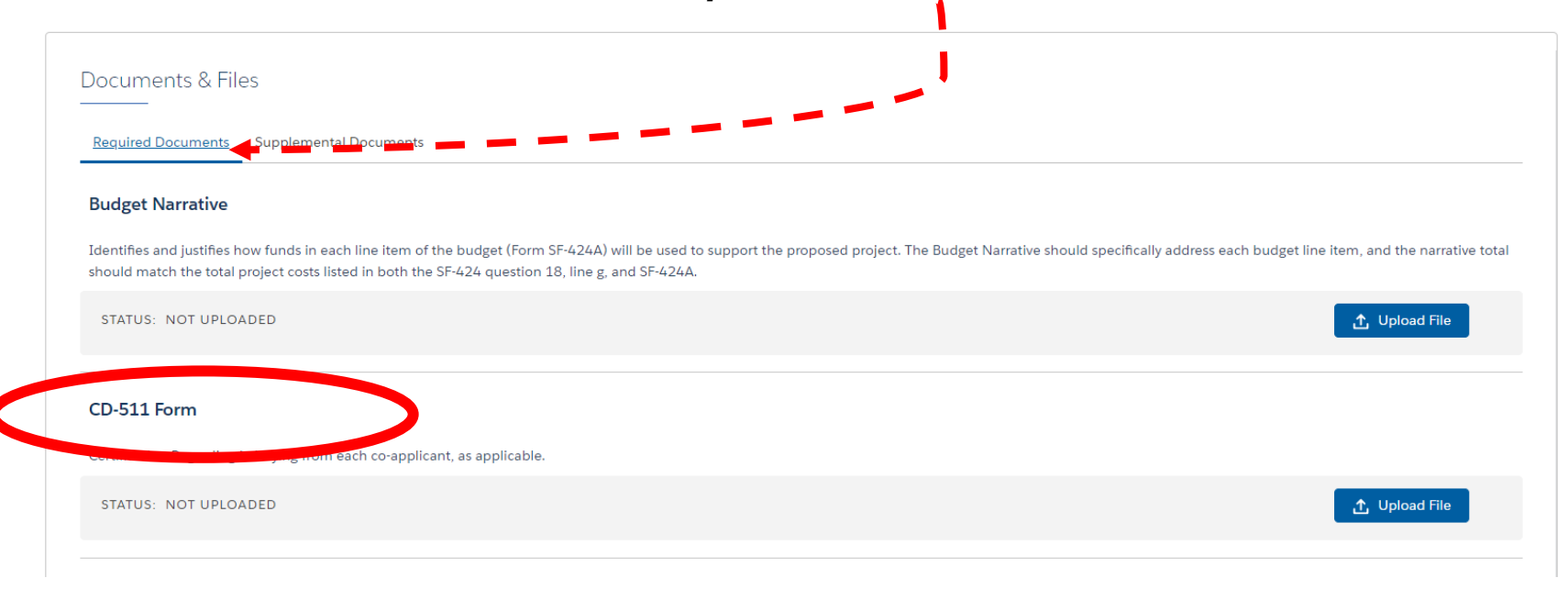

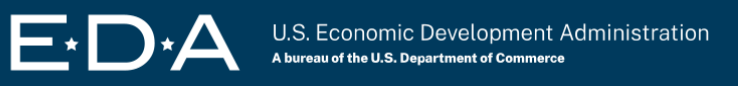

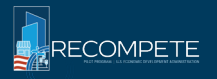

# Federal Forms – Required, Strategy Development Only

#### <u>SF-424</u> Organization Information

Form used in all federal grant applications. Used as a "cover sheet" for submission of applications.

| View Burden Statement                                                                                             |                  | OMB Number: 4040-0004<br>Expiration Date: 11/30/2025            |
|----------------------------------------------------------------------------------------------------|------------------|-----------------------------------------------------------------|
| Application for Federal Assist                                                                                    | ance SF-424      |                                                                 |
| 1. Type of Submission     Preapplication     Application     Changed/Corrected Application     1.3 Date Received: |                  | If Revision, select appropriate letter(s):     Other (Specify): |
|                                                                                                    |                  |                                                                 |
| 5a. Federal Entity Identifier:                                                                                    |                  | 5b. Federal Award Identifier:                                   |
| State Use Only:                                                                                                   |                  | ÷                                                               |
| 6. Date Received by State:                                                                                        | 7. State Applica | tion Identifier:                                                |
| 8. APPLICANT INFORMATION:                                                                                         |                  |                                                                 |
| * a. Legal Name:                                                                                                  |                  |                                                                 |
| * b. Employer/Taxpayer Identification N                                                                           | Imber (EIN/TIN): | * c. UEI:                                                       |
| d. Address:                                                                                                    |                  |                                                                 |
| Street1:     Street2:     County/Parish:                                                                          |                  |                                                                 |
| * State:                                                                                                    |                  |                                                                 |
| Province:                                                                                                    |                  |                                                                 |

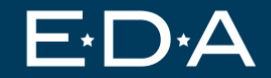

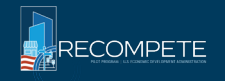

# Federal Forms – Required, Strategy Development Only

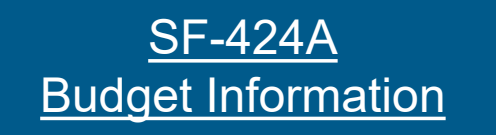

Form used to budget and request grant funds for non-construction programs.

| _ | View Burden Statement                           |                                                            | BUDGET INFORM                    | ATION - Non-Constr                  | uction Programs |                                             | OMB Number: 4040-0006<br>Expiration Date: 02/28/2025 |
|---|-------------------------------------------------|------------------------------------------------------------|----------------------------------|-------------------------------------|-----------------|---------------------------------------------|------------------------------------------------------|
|   | Grant Program<br>Function or<br>Activity<br>(a) | Catalog of Federal<br>Domestic Assistance<br>Number<br>(b) | Estimated Unob<br>Federal<br>(c) | ligated Funds<br>Non-Federal<br>(d) | Federal<br>(e)  | New or Revised Budget<br>Non-Federal<br>(f) | Total<br>(g)                                         |
|   |                                                 |                                                            | \$                               | \$                                  | \$              | \$                                          | \$                                                   |
| : | 2.                                              |                                                            |                                  |                                     |                 |                                             |                                                      |
|   |                                                 |                                                            |                                  |                                     |                 |                                             |                                                      |

EDA anticipates approximately \$6,000,000 to \$12,000,000 in total being awarded in Phase 1 as Strategy Development Grants of between **\$250,000 and \$500,000 each**, and up to \$750,000 only in rare circumstances.

#### **Reminders:**

- Information here must match your budget narrative and SF 424
- There is no match requirement for this program.

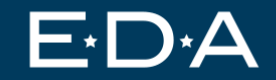

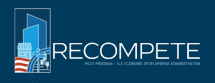

#### Submit your SF-424 and SF-424A in EDGE here

| <ul> <li>Acknowledgment</li> </ul>                                                                                                    |                                                                                                    |                                                                                                    |
|----------------------------------------------------------------------------------------------------|----------------------------------------------------------------------------------------------------|----------------------------------------------------------------------------------------------------|
| Please fill out and answer the followin                                                                                                    | g information by clicking on the "Get Started" button below.                                                                                                    |                                                                                                    |
| Acknowledgment                                                                                                    | SECTION STATUS<br>Completed                                                                                                    | Completed                                                                                                    |
| <ul> <li>Related Records</li> </ul>                                                                                                    |                                                                                                    |                                                                                                    |
| Please fill out and answer the followin                                                                                                    | g information questions by clicking on the "Get Started" buttons be                                                                                                    | How.                                                                                                    |
| Add Co-Applicant                                                                                                    | SECTION STATUS<br>Not Started                                                                                                    | 1 Get Started                                                                                                    |
| <ul> <li>Forms</li> </ul>                                                                                                    |                                                                                                    |                                                                                                    |
| The following list of applied on forms<br>track your progress milling out the form<br>the application will not be unlocked u                           | is required to fill out for your application. Please select a form to fill<br>n through completion. At the end you will have the ability to generat<br>intil a dependent form is completed. | l out from the list by clicking on the "Get Started" button. The system will<br>te the official OMB version of the document in .pdf format. Some forms in |
| SF-424<br>General Application for Federal Assistance<br>The PDF of this form is available on the grant<br>The grants.gov website includes instructions | SECTION STATUS<br>Not Started<br>to fill out this form.                                                                                                    | 信 Get Started                                                                                                    |

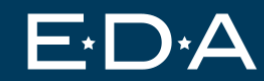

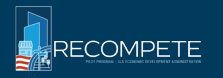

## Federal Forms – Only if applicable for Both

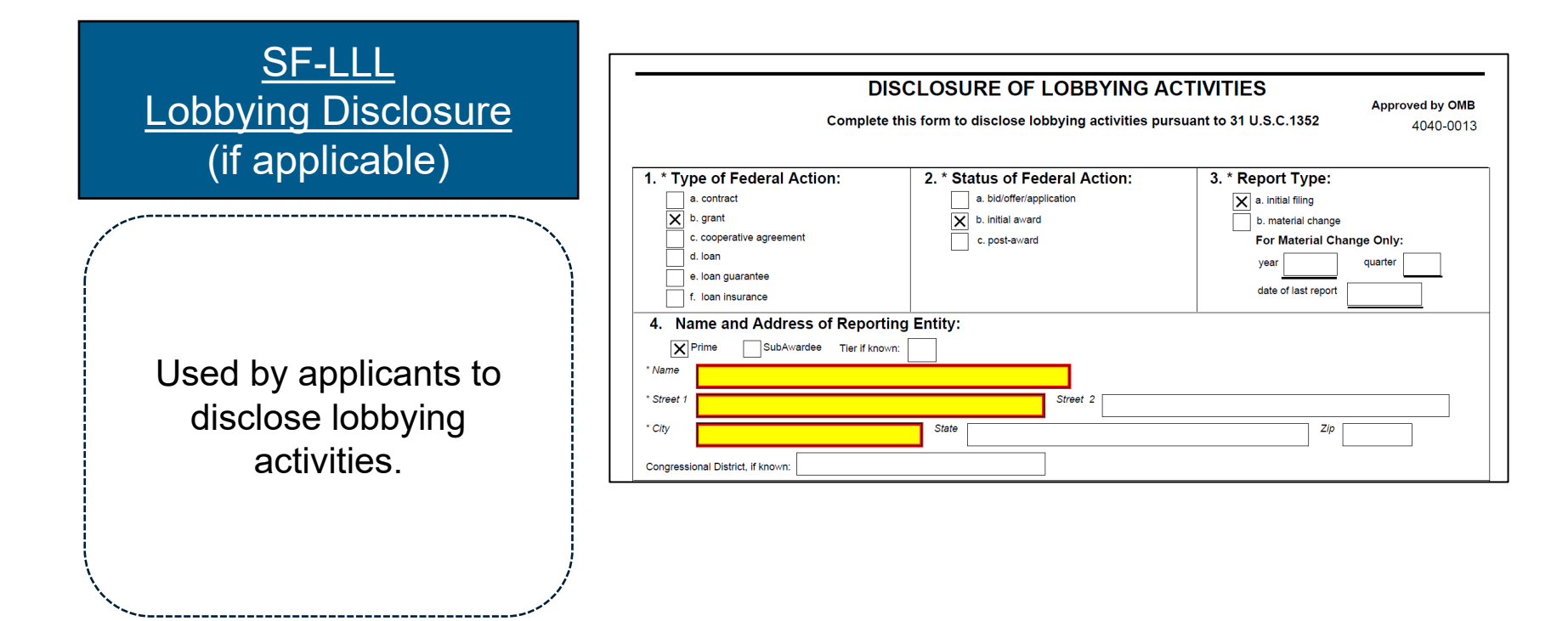

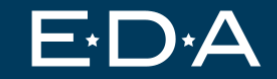

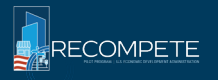

#### Submit your SF-LLL in EDGE here

#### Note: Make sure to select the "Supplemental Documents" tab.

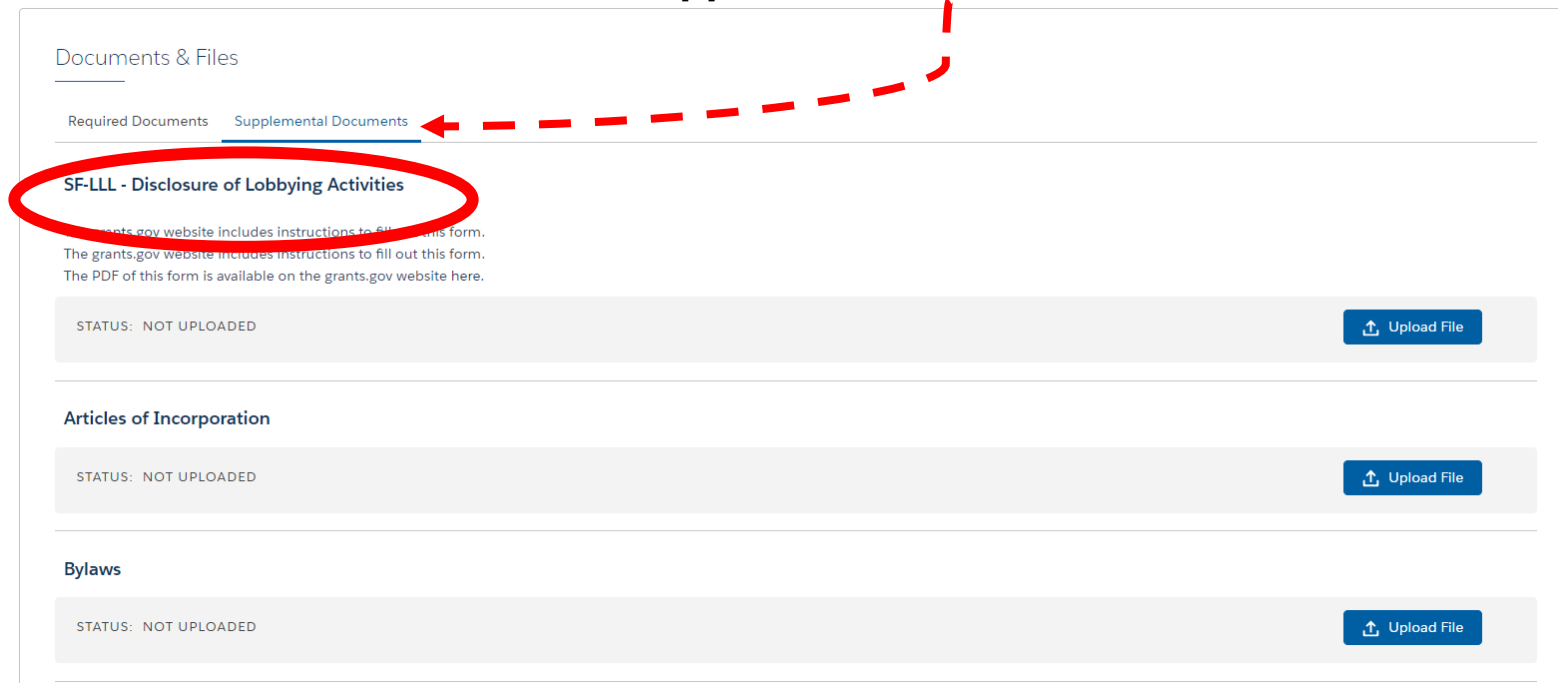

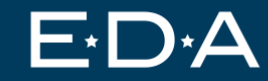

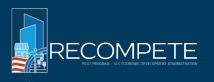

#### Eligible Entity Type – Highly Recommended; Optional for Both

Template available here: https://www.eda.gov/sites/default/files/2023-07/Recompete Eligible Entity Type.xlsx

Used by applicants to selfidentify eligible entity type. This will support EDA in confirming eligibility during our review period.

| Auto  | Save 🤇                 |                           |                      | Recor                                                                                            | npete_El | igible_Enti | ty_Type (1            | ) • Last Mod | ified: Just nov  | v 🗸               |               |
|-------|------------------------|---------------------------|----------------------|--------------------------------------------------------------------------------------------------|----------|-------------|-----------------------|--------------|------------------|-------------------|---------------|
| File  | Ho                     | me Insert                 | Page Layout          | Formulas [                                                                                       | Data     | Review      | View                  | Help         | Acrobat          |                   |               |
| Paste | X Cu<br>C⊡ Co<br>≪ For | t<br>py ~<br>rmat Painter | Calibri<br>B I U → E | <ul> <li>11 &lt; A<sup>^</sup> A<sup>^</sup></li> <li>-   <u>◇</u> &lt; <u>A</u> &lt;</li> </ul> |          | = <u>=</u>  | 8⁄7 <b>~</b><br>€Ξ ΞΞ | eb Wrap Te   | xt<br>& Center ∽ | General<br>\$ ~ % | <b>9</b>   €( |
| C12   | Ciipboa                |                           | ron<br>/ e           | L                                                                                                |          |             | Alight                | neni         | 12               | an Nun            | ibei          |
| C13   |                        |                           | Jx                   |                                                                                                  |          |             |                       |              |                  |                   |               |
|       | А                      |                           | В                    |                                                                                                  |          |             |                       | С            |                  |                   | D             |
| 1     |                        |                           |                      |                                                                                                  |          |             |                       |              |                  |                   |               |
|       |                        | INSTRU                    | CTIONS: Please fill  | out all yellow bo                                                                                | xes be   | low to in   | dicate w              | hich of the  | eligible ent     | ities your        |               |
| 2     |                        |                           |                      | organ                                                                                            | ization  | represer    | nts.                  |              |                  |                   |               |
| 3     |                        |                           |                      |                                                                                                  |          |             |                       |              |                  |                   |               |
| 4     |                        |                           |                      |                                                                                                  |          |             |                       |              |                  |                   | _             |
| 5     |                        |                           | Lead                 | Applicant Name                                                                                   | :        |             |                       |              |                  |                   |               |
| 6     |                        | Applica                   | tion ID ("EDA-APP    | #" from EDGE)                                                                                    | :        |             |                       |              |                  |                   |               |
| 7     |                        |                           | 0                    | rganization Type                                                                                 |          |             |                       |              |                  |                   |               |
| 8     |                        |                           |                      |                                                                                                  |          |             |                       |              |                  |                   |               |
| 9     |                        |                           |                      |                                                                                                  |          |             |                       |              |                  |                   |               |
| 10    |                        |                           |                      |                                                                                                  |          |             |                       |              |                  |                   |               |

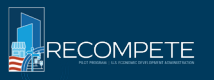

#### Submit your Organizational Status documents in EDGE here

Note: Make sure to select the "Supplemental Documents" tab.

| Other (1)                                                                                                    |               |
|----------------------------------------------------------------------------------------------------|---------------|
| Additional documentation that is required to complete your application and is not a current option for upload or completion in EDGE. |               |
| STATUS: NOT UPLOADED                                                                                                    | 1 Upload File |
|                                                                                                    |               |

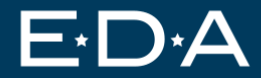

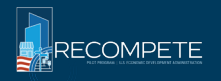

# **Organizational Status – Only if applicable for Both**

Organizational status documentation (if applicable)

Depending on the type of organization, an applicant may need to provide documentation that supports its organizational status as an eligible entity Please see EDA's <u>Eligible Applicants FAQ</u> on this topic to see if this applies to you. If so, you may choose to include:

- Articles of Incorporation
- Bylaws
- Certificate of Good Standing
- Equivalent documentation

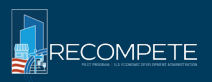

#### Submit your Organizational Status documents in EDGE here

| Required Documents Supplemental Documents                                                                                                    | *             |
|----------------------------------------------------------------------------------------------------|---------------|
| SF-LLL - Disclosure of Lobbying Activities                                                                                                    |               |
| he grants.gov website includes instructions to fill out this form.<br>he grants.gov website includes instructions to fill out this form.<br>he PDF of this form is available on the grants.gov website here. |               |
| STATUS: NOT UPLOADED                                                                                                    | 1 Upload Flie |
| Articles of Incorporation                                                                                                    |               |
| STATUS: NOT UPLOADED                                                                                                    | 1 Upload File |
| 3ylaws                                                                                                    |               |
| STATUS: NOT UPLOADED                                                                                                    | 1 Upload Flie |
| Certificate of Good Standing                                                                                                    |               |
| STATUS: NOT UPLOADED                                                                                                    | 1 Upload File |

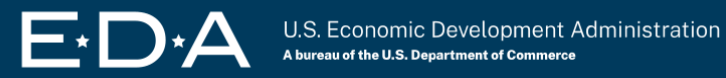

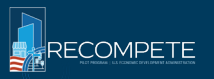

# Additional Documents – Only if applicable, Strategy Development Only

#### Indirect Cost Rate (NICRA)

- Please see NOFO page 22 for if this applies

#### **State Point of Contact (SPOC)**

- Please see NOFO page 23 for if this applies to you

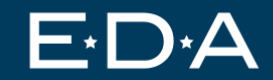

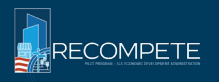

#### Submit your Organizational Status documents in EDGE here

#### Note: Make sure to select the "Supplemental Documents" tab.

| If indirect costs are included in the budget, th | he applicant must include documentation to support the indirect cost rate it is using.                                                               |                 |
|--------------------------------------------------|----------------------------------------------------------------------------------------------------|-----------------|
| STATUS: NOT UPLOADED                             |                                                                                                    | ↑ Upload File   |
| Other (1)                                        |                                                                                                    |                 |
| Additional documentation that is required to     | complete your application and is not a current option for upload or completion in EDGE.                                                              |                 |
| STATUS: NOT UPLOADED                             |                                                                                                    | 1 Upload File   |
| SPOC (State-Single-Point-of-Contac               | t)                                                                                                    |                 |
| In accordance with Executive Order 12372, d      | documentation (e.g., a State executive order, a letter from the SPOC) showing that this grant program is not subject to review or has been reviewed. |                 |
| STATUS: NOT UPLOADED                             |                                                                                                    | ,↑, Upload File |

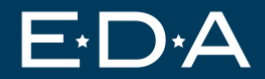

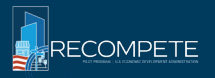

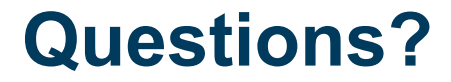

#### Reach out to the Recompete Program Office at Recompete@eda.gov

Visit the Recompete Pilot Program website at <a href="https://www.eda.gov/funding/programs/recompete-pilot-program">https://www.eda.gov/funding/programs/recompete-pilot-program</a>

Sign up for the EDA newsletter and follow us on social media:

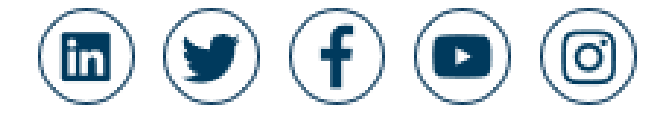

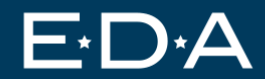

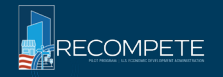